# Przewodnik rekrutacyjny

# Utwórz konto IRK.

Cały proces rekrutacyjny odbywa się poprzez system **Internetowej Rekrutacji Kandydatów (IRK)**, którą można znaleźć <u>tutaj</u>. Kliknij na przycisk 'utwórz konto' w górnym prawym rogu i podążaj za poleceniami. Po otrzymaniu linku do aktywacji konta możesz zacząć wypełniać swoje informacje.

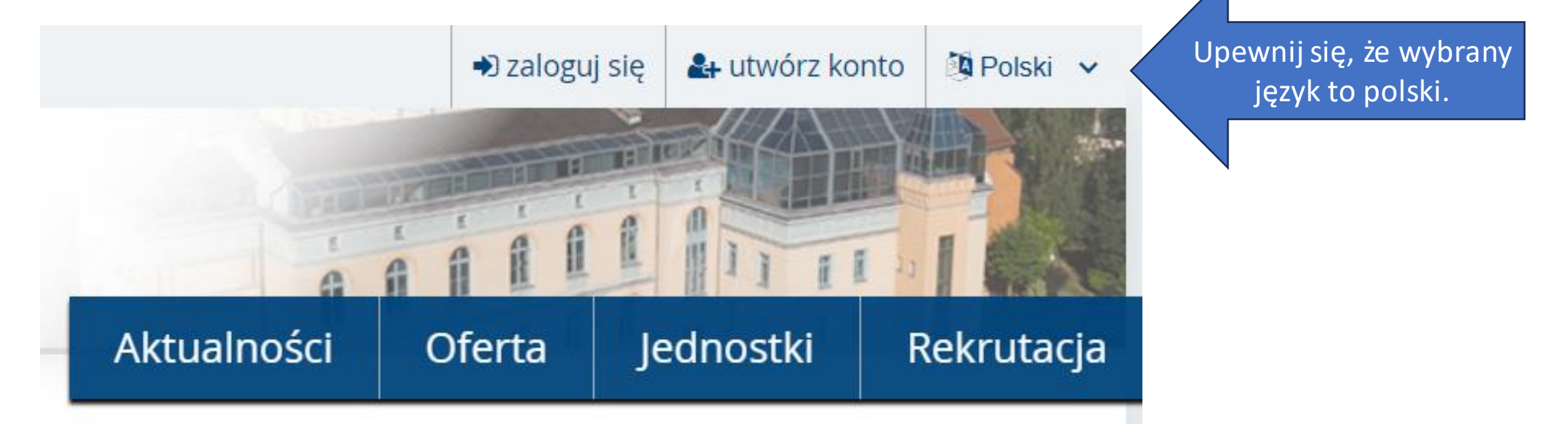

DADO

A → Moje konto

Ô

C

https://rekrutacja.uni.opole.pl/pl/profile/

Unia Europejska

UNIWERSYTET OPOLSKI

REKRUTACIA

0 Guest 🙎 An aa ₹≣ a moje konto  $\sim$ Polski V e wyloguj się Aktualności Oferta Jednostki Rekrutacja

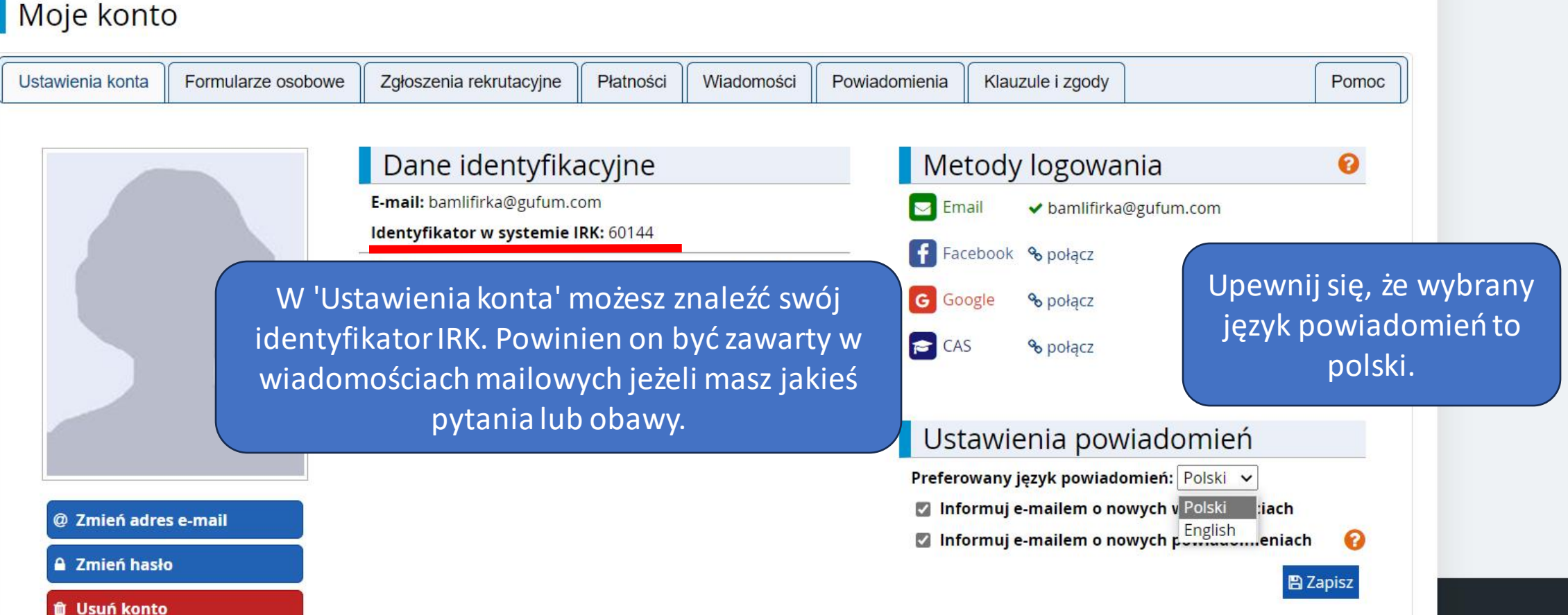

| Formularze osobowe - Moje kon 🗙               | +                                                                 |                                      |                |                          |                        |                  |                    |                   |     |
|-----------------------------------------------|-------------------------------------------------------------------|--------------------------------------|----------------|--------------------------|------------------------|------------------|--------------------|-------------------|-----|
| C 🗅 https://rekrutacja.uni.o                  | pole.pl/pl/profile/dataset/                                       |                                      |                |                          |                        |                  |                    | A <sup>N</sup> at | 5⁄≣ |
|                                               | Unia Europejska                                                   |                                      |                |                          |                        | 🗙 🔺 🎍 moje       | konto 🕞 wyloguj si | ę 🔯 Polski 🗸      |     |
| UC                                            | UNIWERSYTET<br>OPOLSKI                                            | REKRUTA                              | а с ј а        |                          | -                      |                  |                    |                   |     |
|                                               |                                                                   | 1                                    |                |                          | Aktualności            | Oferta           | Jednostki          | Rekrutacja        |     |
| Wypełniasz formu                              | larze osobowe bez powiązania z rekrut                             | acją. Aby sprawdzić, które c         | dane są wymaga | ane do uzupełnieni       | a, wybierz rekrutację. |                  | 🇰 wybierz r        | rekrutację        |     |
| <b>☆ →</b> Moje konto                         | → Formularze osobowe                                              |                                      |                |                          |                        |                  |                    |                   |     |
| Moje ko                                       | nto                                                               |                                      |                |                          |                        |                  |                    |                   |     |
| Ustawienia ko                                 | a Formularze osobowe                                              | głoszenia rekrutacyjne               | Płatności      | Wiadomości               | Powiadomienia          | Klauzule i zgody |                    | Pomoc             |     |
| Formular                                      | ze osobowe                                                        |                                      |                |                          |                        |                  |                    |                   |     |
| Możesz zauw<br>dodać imię w 'Fo<br>naprawić r | ażyć, że na razie mo<br>ormularzach osobow<br>nusisz wybrać rekru | żna tylko<br>vych'. Aby to<br>tację. | Pods           | stawowe<br>dane<br>obowe |                        |                  |                    |                   |     |

O

Guest 🙎

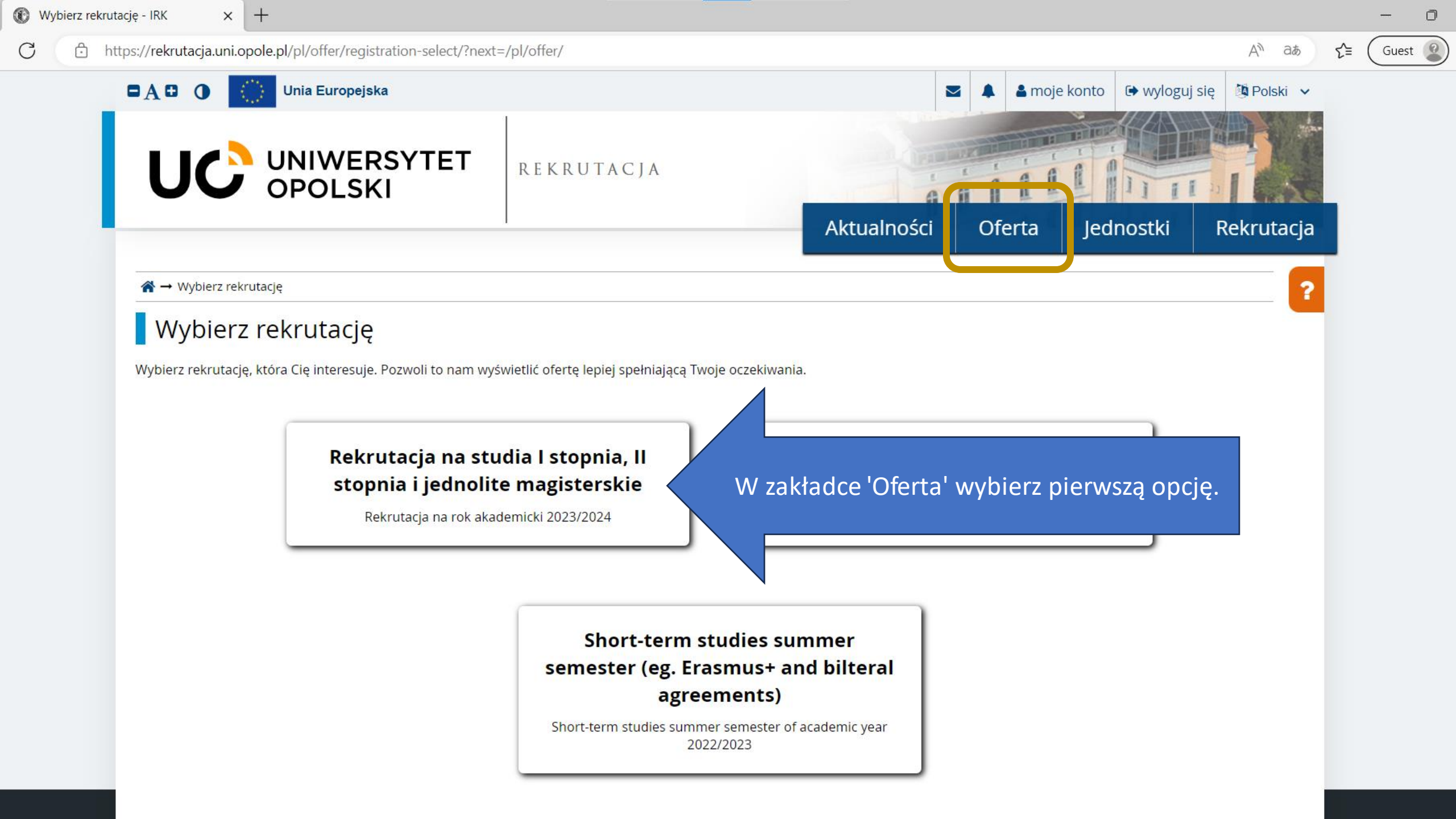

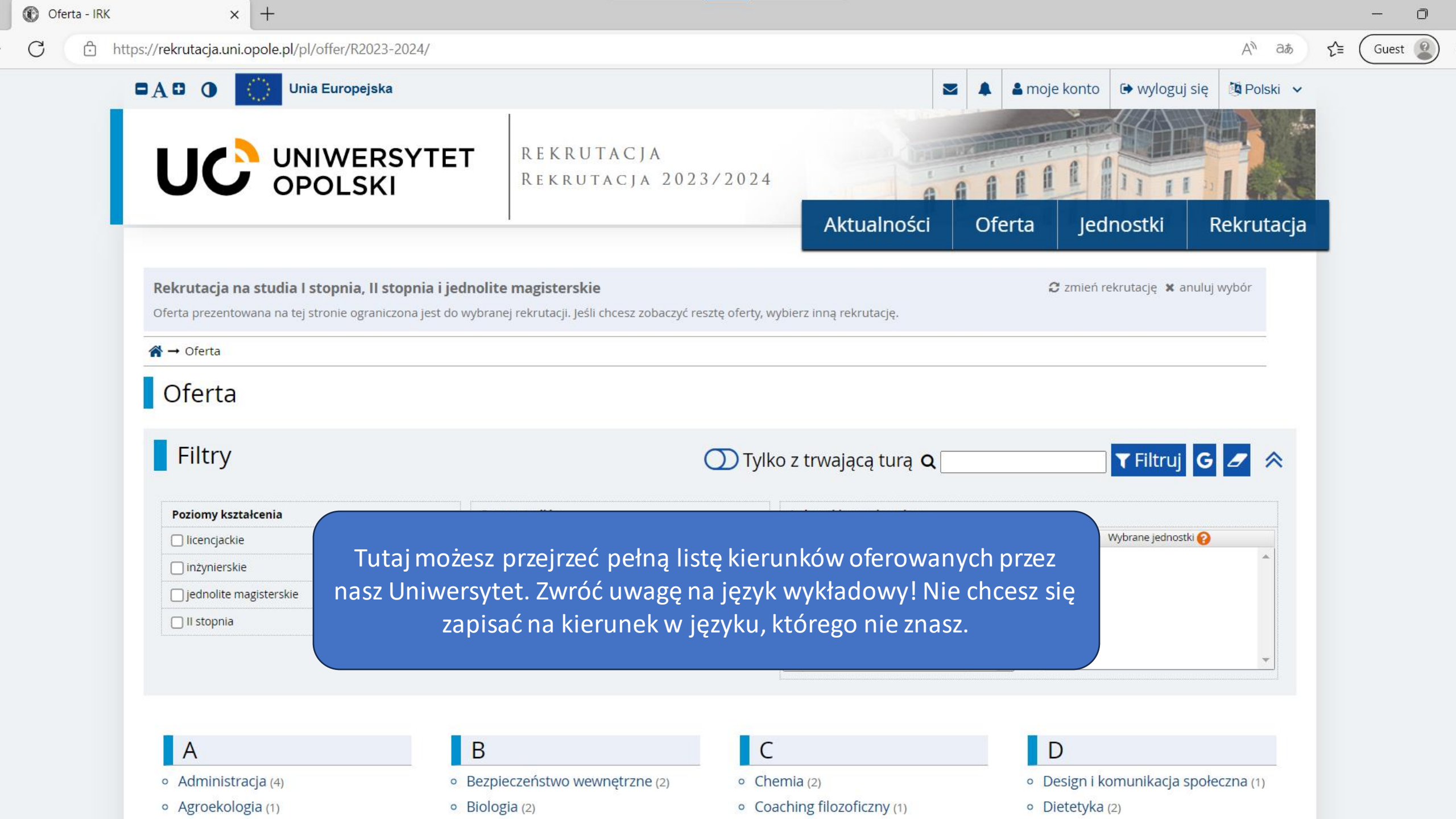

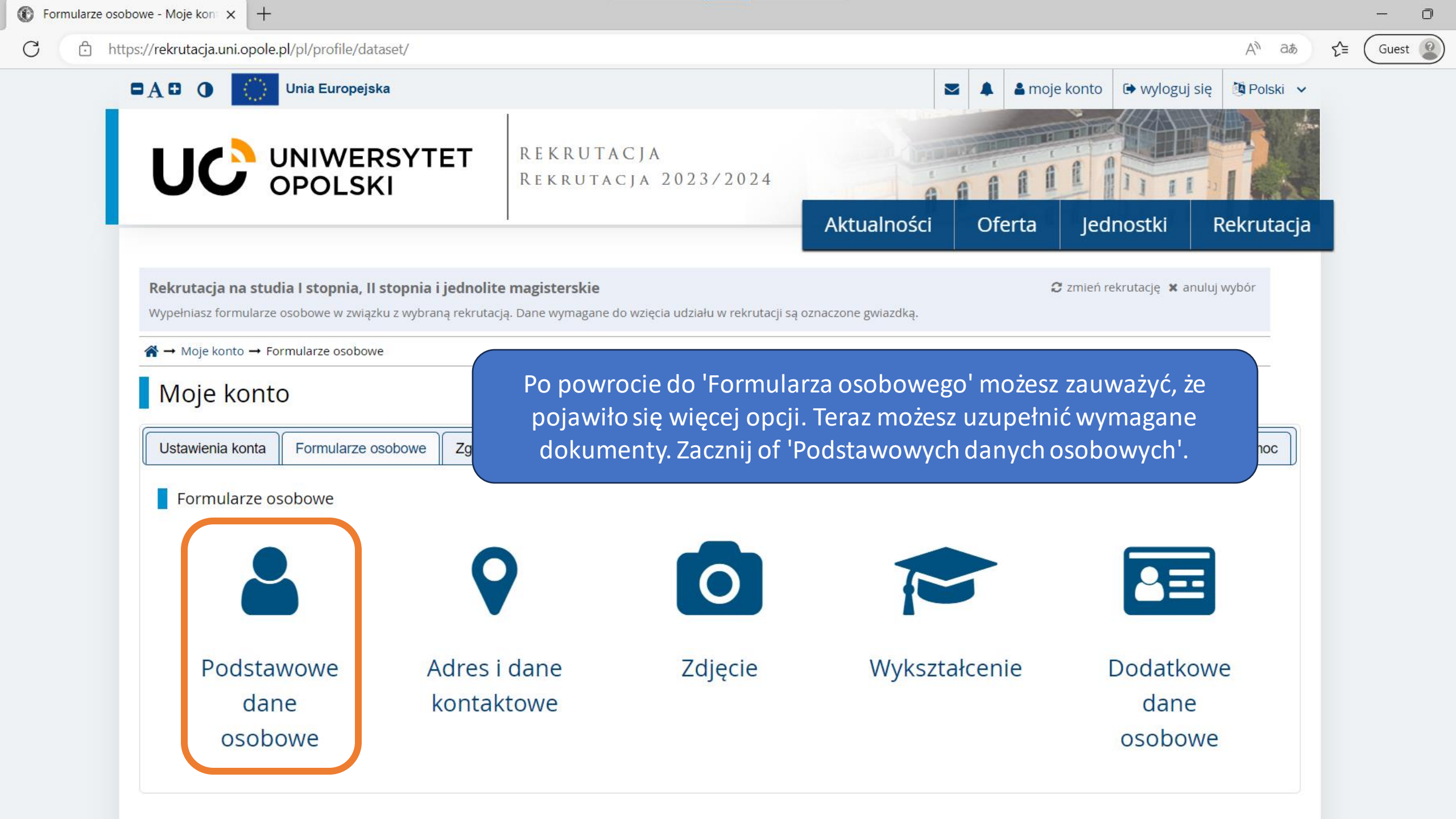

# https://rekrutacja.uni.opole.pl/pl/profile/dataset/R2023-2024/basic/

Wypełniasz formularze osobowe w związku z wybraną rekrutacją. Dane wymagane do wzięcia udziału w rekrutacji są oznaczone gwiazdką.

## $\Uparrow \rightarrow$ Moje konto $\rightarrow$ Formularze osobowe $\rightarrow$ Podstawowe dane osobowe

# Formularze osobowe

| Podstawowe dane osobowe | bowe 🛛 💡 Adres i dane kontaktow |
|-------------------------|---------------------------------|
|-------------------------|---------------------------------|

# Podstawowe dane osobowe

Wpisując swoje dane osobowe, pamiętaj, że po pomyślnym rozpatrzeniu zgłoszenia trafią one do systemów uczelni i będą drukowane na wydawanych przez uczelnię dokumentach. W języku polskim nazwy własne (takie jak imię, nazwisko, nazwa miasta) pisze się od wielkiej litery. Tylko pierwsza litera ma być wielka, nie wszystkie. Nie używaj cyrylicy ani chińskich znaków, zamiast nich zastosuj odpowiednią transkrypcję na alfabet łaciński. W przypadku podwójnego nazwiska nie należy dodawać spacji wokół łącznika. Na przykład: Janina Maria Nowak-Kowalewska.

🖹 Zapisz

#### \* – Pola oznaczone symbolem gwiazdki są wymagane.

| lmię *                |                                                | 0 / 40 |
|-----------------------|------------------------------------------------|--------|
| Drugie imię           |                                                | 0 / 40 |
|                       | 🗌 Nie posiadam drugiego imienia                |        |
| Nazwisko *            |                                                | 0 / 40 |
| Numer PESEL *         |                                                | 0/11   |
|                       | Numer PESEL jest wymagany od obywateli Polski. |        |
| Płeć *                | wybierz                                        | ~      |
| Data urodzenia *      | mm/dd/yyyy                                     |        |
| Miejsce urodzenia *   |                                                | 0 / 60 |
| Kraj urodzenia *      | wybierz                                        | ~      |
| Posiadam obywatelstwo | wybierz                                        | ~      |
| polskie *             |                                                |        |

Upewnij się, że Twoje informacje zgadzają się z danymi w paszporcie. Guest

https://rekrutacja.uni.opole.pl/pl/profile/dataset/R2023-2024/foreigner/

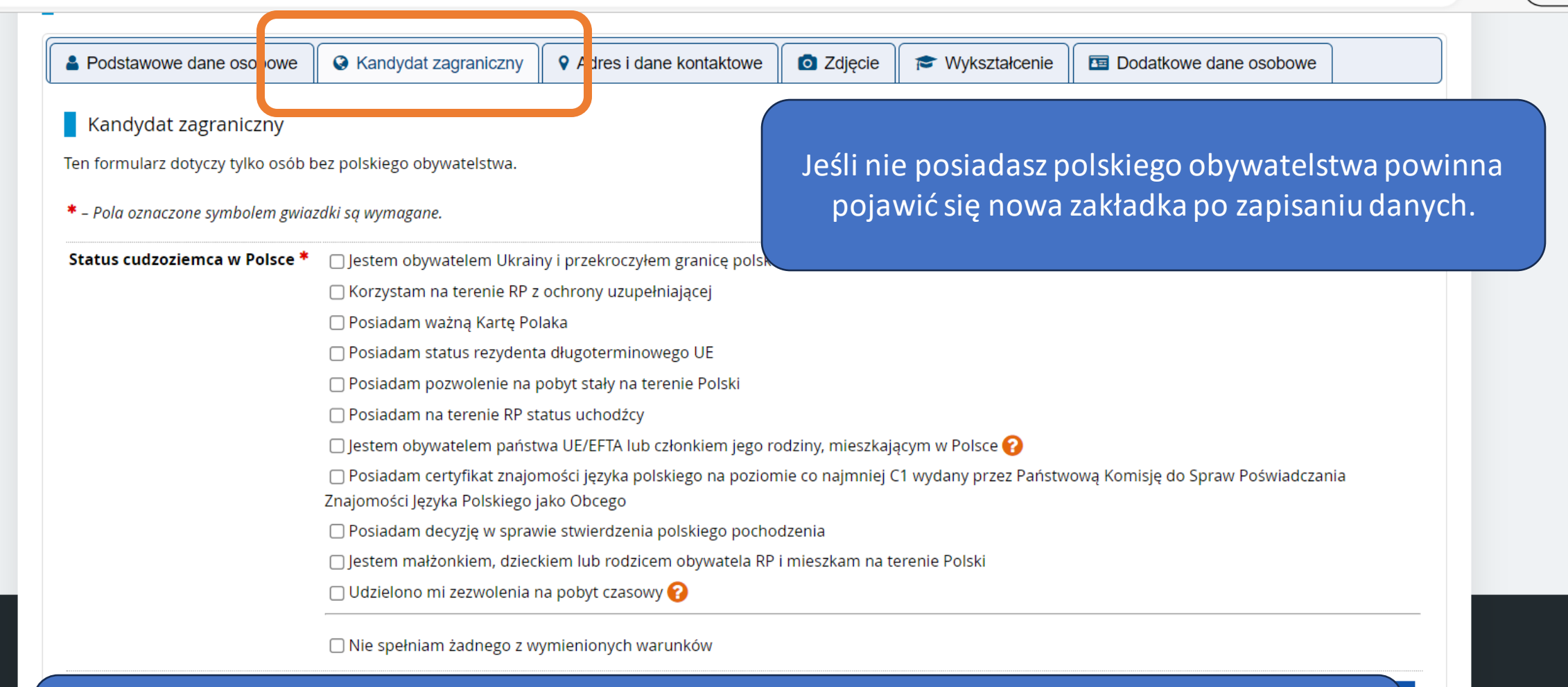

Niektórym cudzoziemcom przysługuje prawo do bezpłatnych studiów. Jeżeli żadna z opcji nie opisuje Twojej sytuacji zaznacz 'Nie spełniam żadnego z wymienionych warunków'.

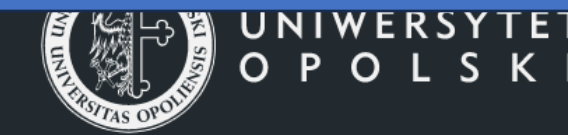

pl. Kopernika 11a
 45-040 Opole
 www: http://uni.opole.pl

IRK 1.14.2 (99aedf3-dirty) :: 2023-03-15
 mapa strony
 deklaracja dostępności
 kontakt

D

Guest

аљ

ર≘

+

Wypełniasz formularze osobowe w związku z wybraną rekrutacją. Dane wymagane do wzięcia udziału w rekrutacji są oznaczone gwiazdką.

#### A → Moje konto → Formularze osobowe → Adres i dane kontaktowe

# Formularze osobowe

| Podstawowe dane osobowe | 🔇 🚱 Kandydat zagranicz | iy | • Adres i dane kontaktowe | ٥ | djęcie | P | Wykształcenie | Dodatkowe dane osobowe |  |
|-------------------------|------------------------|----|---------------------------|---|--------|---|---------------|------------------------|--|
|-------------------------|------------------------|----|---------------------------|---|--------|---|---------------|------------------------|--|

# Adres i dane kontaktowe

Wpisując swoje dane osobowe, pamiętaj, że po pomyślnym rozpatrzeniu zgłoszenia trafią one do systemów uczelni i będą drukowane na wydawanych przez uczelnię dokumentach. W języku polskim nazwy własne (takie jak nazwa miasta, ulicy) pisze się od wielkiej litery. Tylko pierwsza litera ma być wielka, nie wszystkie. Nie używaj cyrylicy ani chińskich znaków, zamiast nich zastosuj odpowiednią transkrypcję na alfabet łaciński.

🖺 Zapisz

0/80

0 1 20

\* – Pola oznaczone symbolem gwiazdki są wymagane.

Ulica

Manage and the second second s

| Dane kontaktowe             |                                                                     |
|-----------------------------|---------------------------------------------------------------------|
| Adres e-mail                | bamlifirka@gufum.com 20 / 254                                       |
|                             | Aby ustawić nowy adres, przejdź na stronę zmiany adresu e-<br>mail. |
| Numer telefonu *            | 0 / 20                                                              |
| Alternatywny numer telefonu | 0 / 20                                                              |
| Adres zamieszkania          |                                                                     |
| Państwo *                   | wybierz 🗸                                                           |
| Kod pocztowy *              | 00-000 076                                                          |
| Miejscowość *               | 0 / 60                                                              |
| Rodzaj miejscowości *       | wybierz 🗸                                                           |

W przypadku miejscowości, w których adresy nie zawierają nazwy ulicy, prosimy zostawić to pole puste.

Upewnij się, że podajesz prawdziwe dane na temat zamieszkania. Informacje te będą użyte w celu przesłania oryginałów dokumentów rekrutacyjnych.

Guest 🙎

A»

аљ

ર≘

https://rekrutacja.uni.opole.pl/pl/profile/dataset/R2023-2024/photo/

Wypełniasz formularze osobowe w związku z wybraną rekrutacją. Dane wymagane do wzięcia udziału w rekrutacji są oznaczone gwiazdką.

## $\clubsuit \rightarrow \mathsf{Moje} \ \mathsf{konto} \ \rightarrow \ \mathsf{Formularze} \ \mathsf{osobowe} \ \rightarrow \ \mathsf{Zdjecie}$

# Formularze osobowe

| Podstawowe dane osobowe                                                                                                    | S Kandydat zagraniczny           | Adres i dane kontaktowe           | <b>O</b> Zdjęcie             | Wykształcenie         | Dodatkowe dane osobowe                      |                                 |
|----------------------------------------------------------------------------------------------------|----------------------------------|-----------------------------------|------------------------------|-----------------------|---------------------------------------------|---------------------------------|
| Zdjęcie                                                                                                    |                                  |                                   |                              |                       |                                             |                                 |
| Wymagania dotyczące zdjęć wraz z<br>administratora.                                                                                                    | z linkiem do strony z przykładai | mi znajdują się poniżej formularz | za. Pamiętaj, że niep<br>E Z | apisz                 | wnij się, że Twoje zd<br>stkie wymagania op | ljęcie spełnia<br>isane poniżej |
| Zdjęcie                                                                                                    | Choose File No file chosen       |                                   |                              | To z                  | diecie bedzie wydru                         | ukowane na                      |
|                                                                                                    | Maksymalny rozmiar zdjęcia t     | to 5 MB.                          |                              | 102                   | Twoiej karcie stur                          | denta                           |
| Ustawienia prywatności                                                                                                    | 🔘 Wszyscy mogą widzieć r         | noje zdjęcie.                     |                              |                       | rwojej karele stat                          |                                 |
| <ul> <li>Zdjęcie</li> <li>Wymagania dotyczące zdjęć wraz z linkiem do strony z przykładami znajdują się poniżej formularza. Pamiętaj, że niepoprawne lub zlej lakości zdjecie nie zostanie zaakcentowane przez daministratora.</li> <li>Zapisz</li> <li>Zdjęcie Choose File No file chosen<br/>Maksymalny rozmiar zdjęcia to 5 MB.</li> <li>Ustawienia prywatności Sdjęcie i Wszyscy mogą widzieć moje zdjęcie.</li> <li>Tylko zalogowani użytkownicy mogą widzieć moje zdjęcie.</li> <li>Tylko osoby uczęszczające na te same zajęcia co ja mogą widzieć moje zdjęcie.</li> <li>Tylko ja mogę widzieć moje zdjęcie (oraz komisja rekrutacyjna).<br/>To ustawienie będzie obowiązywać w systemie USOSweb po przyjęciu na uczelnię.</li> </ul> |                                  |                                   |                              |                       |                                             |                                 |
|                                                                                                    | Tylko osoby uczęszczają          | ice na te same zajęcia co ja mo   | gą widzieć moje zo           | <sup>djęcie.</sup> Zd | iecie musi być zaako                        | ceptowane                       |
|                                                                                                    | 🔿 Tylko ja mogę widzieć m        | noje zdjęcie (oraz komisja rekru  | utacyjna).                   |                       |                                             | animy Status                    |
|                                                                                                    | To ustawienie będzie obowiąz     | zywać w systemie USOSweb po p     | orzyjęciu na uczelnie        |                       | anto sii hodrig wide                        |                                 |
|                                                                                                    |                                  |                                   | 🖪 Z                          | apisz                 | stronie.                                    | cznym na tej                    |

# Wymagania dotyczące zdjęć

Pełny opis wraz z przykładami możesz znaleźć pod adresem: https://obywatel.gov.pl/wyjazd-za-granice/zdjecie-do-dowodu-lub-paszportu

Zdjęcie kandydata powinno spełniać te same wymagania, co zdjęcie do dowodu osobistego. Oto one:

- Uwagi techniczne
  - Zdjęcia powinny być dobrej jakości (wyraźne, o prawidłowej jasności, kontraście i kolorystyce).
  - The powippe być higher shadking i piejeskrawe is keptur showy powipien być wyraźnie wideczny. Niedepuszczalne jest, by w tłe widać byłe cień

D

Guest 🙎

AN at 🖆

Ô https://rekrutacja.uni.opole.pl/pl/profile/dataset/R2023-2024/education/

Wypełniasz formularze osobowe w związku z wybraną rekrutacją. Dane wymagane do wzięcia udziału w rekrutacji są oznaczone gwiazdką.

#### A → Moje konto → Formularze osobowe → Wykształcenie

# Formularze osobowe

| Podstawowe dane osobowe | S Kandydat zagraniczny | • Adres i dane kontaktowe | 🖸 Zdjęc | e | 🔁 Wykształcenie | Dodatkowe dane osobowe |  |
|-------------------------|------------------------|---------------------------|---------|---|-----------------|------------------------|--|
|                         |                        |                           |         |   |                 |                        |  |

# Wykształcenie

Wpisując swoje dane, pamiętaj, że po pomyślnym rozpatrzeniu zgłoszenia trafią one do systemów uczelni i będą drukowane na wydawanych przez uczelnię dokumentach. W języku polskim nazwy własne (takie jak nazwa szkoły, miasta) pisze się od wielkiej litery. Tylko pierwsza litera ma być wielka, nie wszystkie. Nie używaj cyrylicy ani chińskich znaków, zamiast nich zastosuj odpowiednią transkrypcję na alfabet łaciński. W numerach dokumentów nie umieszczaj spacji ani innych znaków przestankowych.

| Szkoła średnia                     |                                                                                                    |                                                                       |
|------------------------------------|----------------------------------------------------------------------------------------------------|-----------------------------------------------------------------------|
| Rodzaj ukończonej szkoły *         |                                                                                                    |                                                                       |
| Nazwa ukończonej szkoły *          |                                                                                                    | Podaj informacie na temat Twojej                                      |
|                                    | Zacznij wpisywać nazwę szkoły, aby system wyświetlił listę podpowiedzi. M<br>znajdują. Np. po wpisaniu 'Warszawa XXI' system podpowie listę szkół z Wa<br>wpisać ją ręcznie. | szkoły średniej. Upewnij się, że<br>wpisujesz oficialna nazwe szkoły. |
| Miejscowość ukończonej<br>szkoły * |                                                                                                    |                                                                       |
| Kraj ukończonej szkoły *           | wybierz                                                                                                    |                                                                       |
| Uniwersytet Opolski                |                                                                                                    |                                                                       |
| Numer albumu                       |                                                                                                    | 0/2                                                                   |
|                                    | Numer albumu Uniwersytetu Opolskiego (dotyczy obecnych i byłych studentów                                                                                                    | w).                                                                   |
|                                    |                                                                                                    | 🖺 Zapisz                                                              |

Guest 🙎

ર≦

P Zanisz

Ĥ

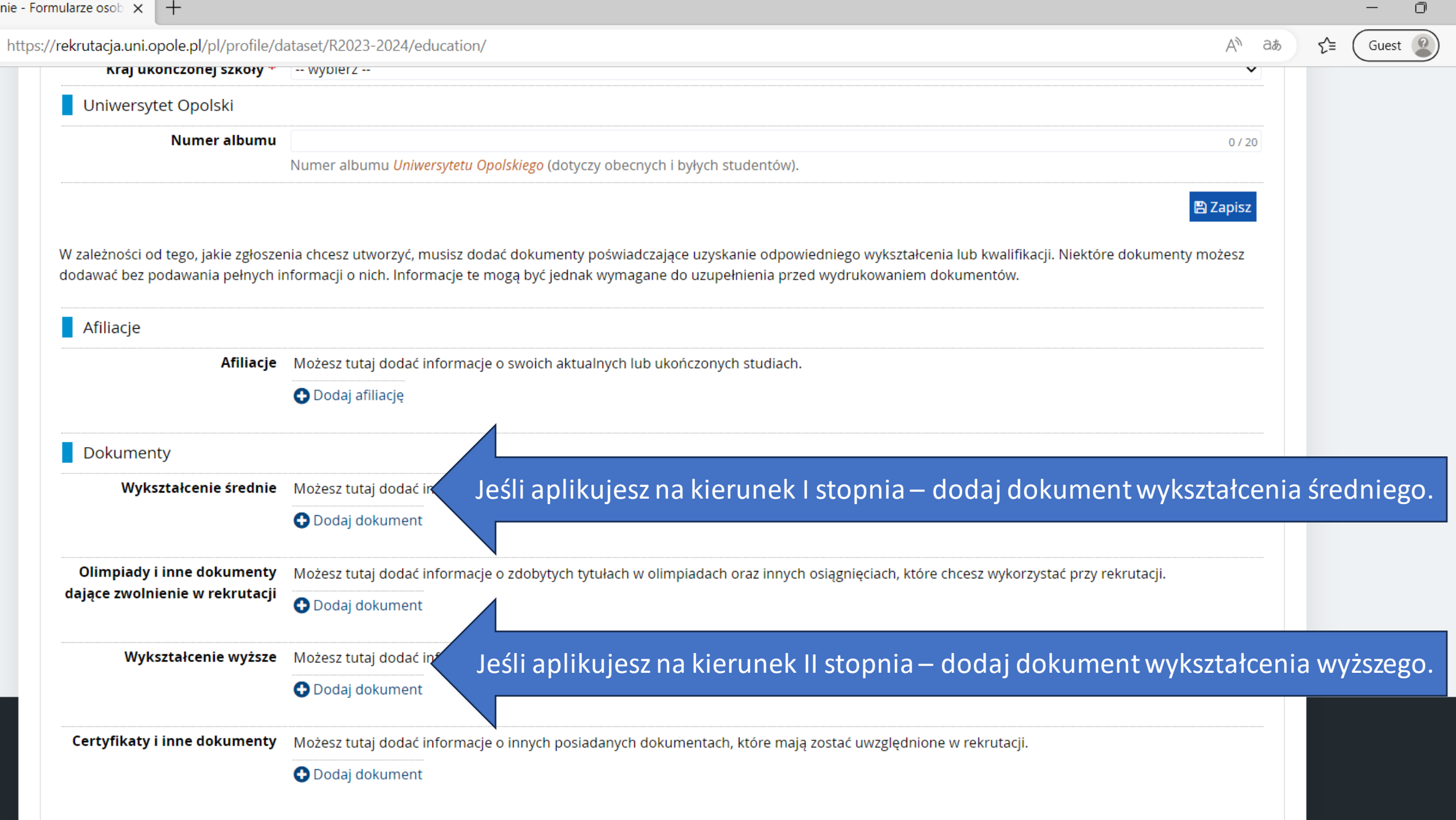

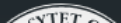

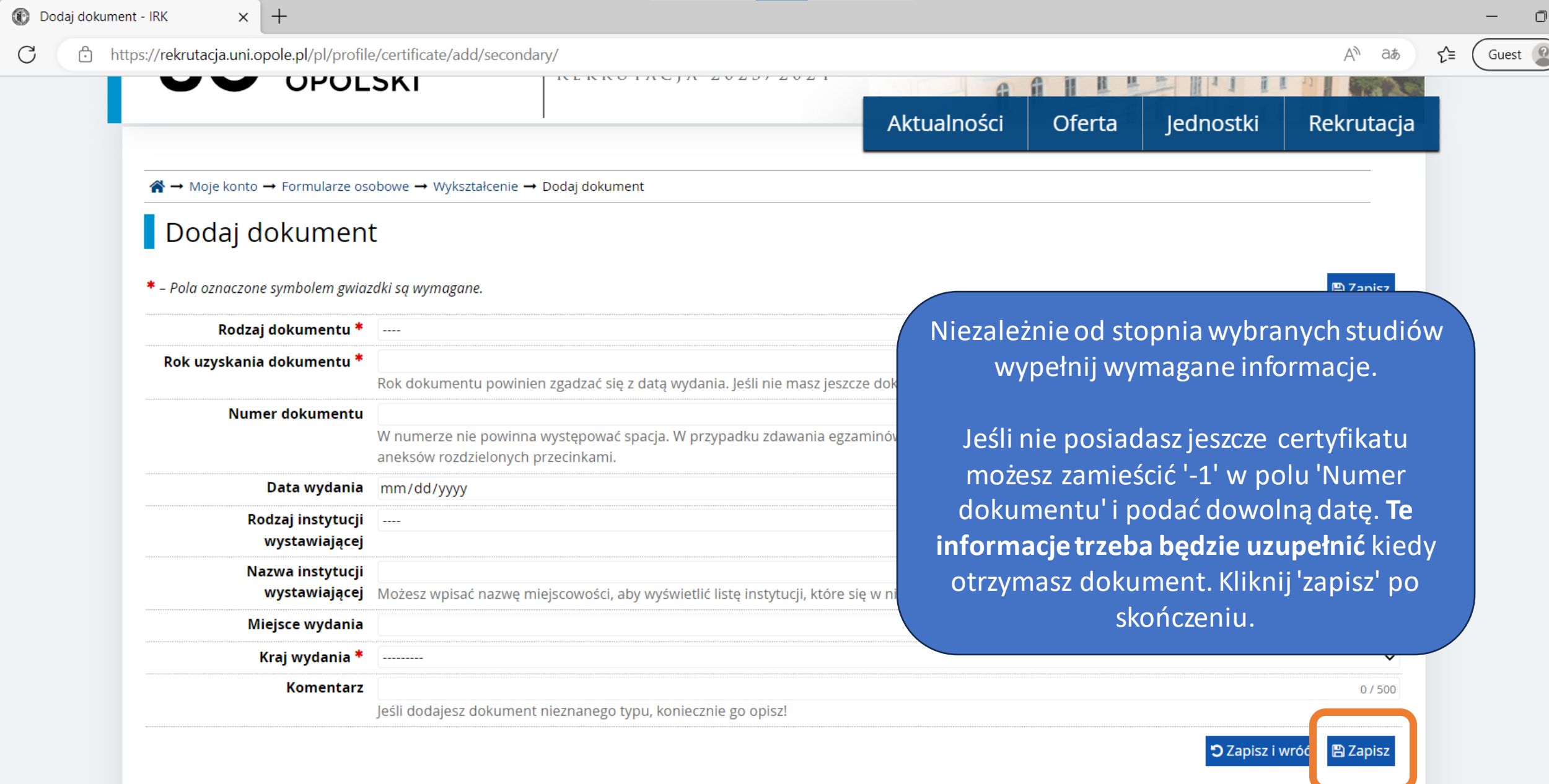

W przypadku niektórych dokumentów może być wymagane przesłanie ich skanów. Poniższa tabela wskazuje, ile plików można wczytać dla dokumentu każdego rodzaju. Możliwość przesłania plików pojawi się dopiero po zapisaniu informacji o dokumencie.

| Typ dokumentu              | Plik wymagany | Maksymalna liczba plików |
|----------------------------|---------------|--------------------------|
| Matura Miedzynarodowa (IB) | nie           | 1                        |

🚯 Edytuj dokument - IRK

C Ô

+X

## https://rekrutacja.uni.opole.pl/pl/profile/certificate/71154/edit/ A» аљ Matura zagraniczna Dane zostały zapisane. 🖺 Zapisz \* – Pola oznaczone symbolem gwiazdki są wymagane. Rodzaj dokumentu Matura zagraniczna 📰 Edytuj wyniki egzaminów Rok uzyskania dokumentu \* 2022 Rok dokumentu powinien zgadzać się z datą wydania. Jeśli nie masz jeszcze dokumentu, ale otrzymasz go w najbliższym czasie, wpisz obecny rok. Numer dokumentu 89273 5/200 W numerze nie powinna występować spacja. W przypadku zdawania egzaminów poprawkowych prosimy o wpisanie numeru dokumentu i wszystkich aneksów rozdzielonych przecinkami. Data wydania 07/13/2022 ::: Rodzaj instytucji ---- $\sim$ wystawiającej Nazwa instytucji Instituto Universitario de Lisboa 33/200 wystawiającej Możesz wpisać nazwę miejscowości, aby wyświetlić listę instytucji, które się w niej znajdują. Jeśli instytucji nie ma na liście, możesz wpisać ją ręcznie. Miejsce wydania Lisbona 7/80 Kraj wydania \* Portugalia × Komentarz 0/500 Jeśli dodajesz dokument nieznanego typu, koniecznie go opisz! 🕽 Zapisz i wróć 🖹 Zapisz Plik nie jest wymagany Załącz skan wykazu Twoich wyników. 🔂 Dodaj plik Internetowa Rekrutacja Kandydatów Uniwersytet Opolski NIWERSYTET IRK 1.14.2 (99aedf3-dirty) :: 2023-03-15

D

Guest 🙎

ર≦

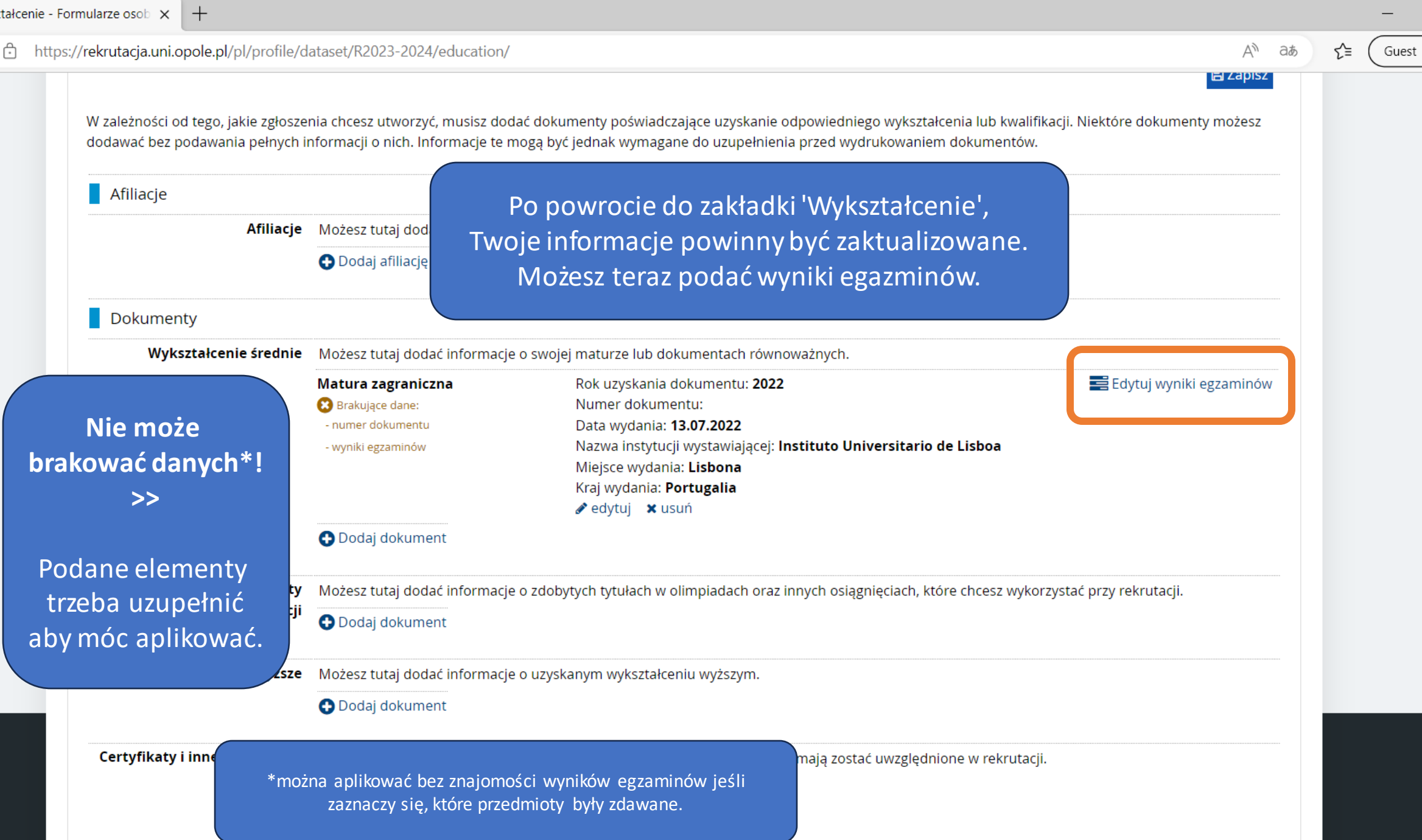

D

аљ

₹≘

Guest 🙎

# Na kierunki I stopnia.

Aktualności Of

🖺 Zapisz

Oferta Je

Jednostki Rekrutacja

Y→ Moje konto → Formularze osobowe → Wykształcenie → Matura zagraniczna → Edytuj wyniki egzaminów

e/71154/scores/

KEKKOTAGIA ZVZULZVZ

# Świadectwo dojrzałości uzyskane za granicą

|             |                                                      |        | Wyr           | nik egzaminu |
|-------------|------------------------------------------------------|--------|---------------|--------------|
| Czy zdawany | Nazwa egzaminu                                       | Poziom | Znam<br>wynik | Wartość      |
|             | Biologia (matura zagraniczna)                        |        |               |              |
|             | Chemia (matura zagraniczna)                          |        |               |              |
|             | Filozofia (matura zagraniczna)                       |        |               |              |
|             | Fizyka z astronomią (matura zagraniczna)             |        |               |              |
|             | Geografia (matura zagraniczna)                       |        |               |              |
|             | Historia (matura zagraniczna)                        |        |               |              |
|             | Historia muzyki (matura zagraniczna)                 |        |               |              |
|             | Historia sztuki (matura zagraniczna)                 |        |               |              |
|             | Informatyka (matura zagraniczna)                     |        |               |              |
|             | Informatyka, ocena końcoworoczna                     |        |               |              |
|             | Język angielski dwujęzyczny (matura zagraniczna)     |        |               |              |
|             | Język angielski (matura zagraniczna)                 |        |               |              |
|             | Język białoruski (matura zagraniczna)                |        |               |              |
|             | Język francuski dwujęzyczny (matura zagraniczna)     |        |               |              |
|             | Język francuski (matura zagraniczna)                 |        |               |              |
|             | lezyk grecki i kultura antyczna (matura zagraniczna) |        |               |              |

Tutaj wstawia się swoje wyniki. Nie musisz zapisywać wszystkich ocen - możesz wpisać tylko te, które są wymagane do przyjęcia na wybrany kierunek. Wszystkie oceny muszą być przeliczone na punkty 'Nowej Matury'.

Przelicznik ocen można znaleźć <u>tutaj</u>.

Jeśli wiesz z jakich przedmiotów dostaniesz oceny, możesz zaznaczyć przedmioty w kolumnie 'Czy zdawany'. Wyniki możesz wpisać później. 🚯 Edytuj wyniki egzaminów - IRK 🗙 🕂 e/71158/scores/ Guest 🙎 An ab ર≘ Na kierunki II stopnia. a moje konto ➡ wyloguj się Polski V REKRUTACJA **REKRUTACJA 2023/2024** Aktualności Oferta **Jednostki** Rekrutacja 🕋 → Moje konto → Formularze osobowe → Wykształcenie → Dyplom licencjata → Edytuj wyniki egzaminów Licencjat Tutaj należy wpisać ocenę z 🖺 Zapisz dyplomu. Średnia z ocen nie jest Wynik egzaminu Czy zdawany Nazwa egzaminu Poziom Znam wymagana. Wartość wynik Ocena z dyplomu - ostateczny wynik ze studiów licencjackich ----Jeśli nie znasz jeszcze swoich Średnia ocen ze studiów l stopnia --wyników, możesz zaznaczyć pierwsze Komentarz pole w kolumnie 'Czy zdawany'. 🖹 Zapisz D Zapisz i wróć

D

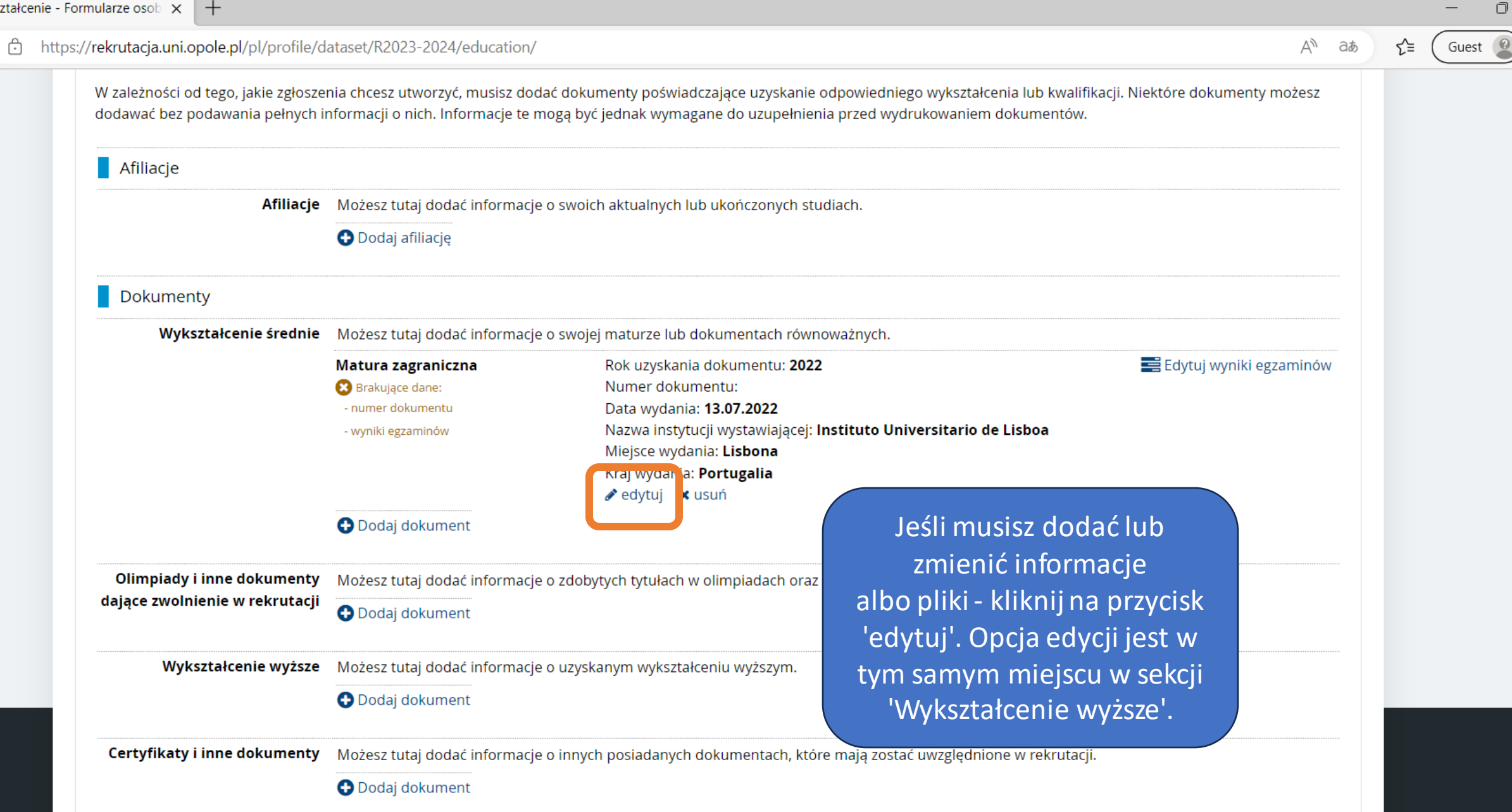

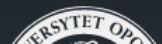

Ĥ

# +https://rekrutacja.uni.opole.pl/pl/profile/dataset/R2023-2024/additional/ ab ર≘ Guest кектикасји на экиана гэсоргна, посоргна гјеанопсе тнадосегокте -1... Wypełniasz formularze osobowe w związku z wybraną rekrutacją. Dane wymagane do wzięcia udziału w rekrutacji są oznaczone gwiazdką. ☆ → Moje konto → Formularze osobowe → Dodatkowe dane osobowe Formularze osobowe 🞓 Wykształce ie Podstawowe dane osobowe S Kandydat zagraniczny • Adres i dane kontaktowe Zdjęcie Dodatkowe dane osobowe Dodatkowe dane osobowe Wpisując swoje dane osobowe, pamiętaj, że po pomyślnym rozpatrzeniu zgłoszenia trafią one do systemów uczelni i będą drukowane na wydawanych przez uczelnię dokumentach. W języku polskim nazwy własne (takie jak imię, nazwa miasta) pisze się od wielkiej litery. Tylko pierwsza litera ma być wielka, nie wszystkie. Nie używaj cyrylicy ani chińskich znaków, zamiast nich zastosuj odpowiednią transkrypcję na alfabet łaciński. W numerach dokumentów nie umieszczaj spacji ani innych znaków przestankowych.

\* – Pola oznaczone symbolem gwiazdki są wymagane.

# 🖺 Zapisz

🖺 Zapisz

| Dokument tožsamošci       |                                                            |      |
|---------------------------|------------------------------------------------------------|------|
| Rodzaj dokumentu *        |                                                            | ~    |
| Seria i numer dokumentu * |                                                            | 0/20 |
|                           | To pole powinno zawierać wyłącznie wielkie litery i cyfry. |      |
| Data ważności dokumentu * | mm/dd/yyyy                                                 |      |
| Kraj wydania dokumentu *  | wybierz                                                    | ~    |

Na koniec musisz podać swoje dane tożsamościowe. Upewnij się, że dokładnie kopiujesz informacje.

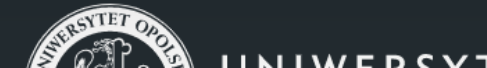

Uniwersytet Opolski

Internetowa Rekrutacja Kandydatów

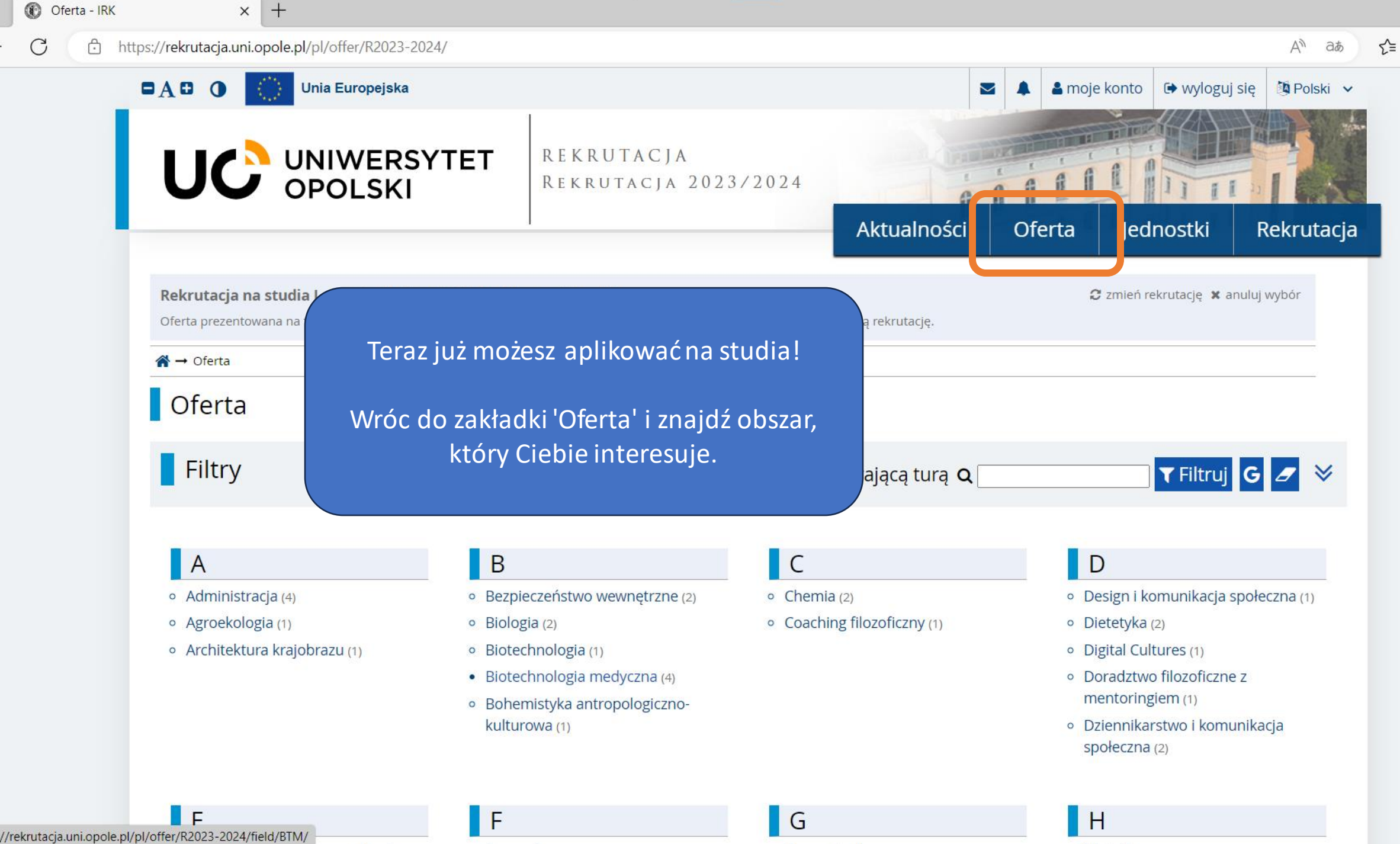

D

Guest 🧕

| Iformatyka - IRK × +                                                                                                    |                                                                         |    |    | _    |
|----------------------------------------------------------------------------------------------------|-------------------------------------------------------------------------|----|----|------|
| https://rekrutacja.uni.opole.pl/pl/offer/R2023-2024/field/INF/                                                                                                    | A <sup>N</sup>                                                          | аљ | Ę, | ≣ (G |
| Oferta prezentowana na tej stronie ograniczona jest do wybranej rekrutacji. Jeśli chcesz zoba                                                                                                    | aczyć resztę oferty, wybierz inną rekrutację.                           | -  |    |      |
| Filtry                                                                                                    | 🔵 Tylko z trwającą turą <b>Q</b> 🔄 🕇 Filtruj <b>G</b> 💋                 | ≽  |    |      |
| inżynierskie                                                                                                    |                                                                         |    |    |      |
| <ul> <li>stacjonarne</li> <li>Informatyka, I stopień, inżynierskie, 3,5-letnie, stacjonarne</li> <li>niestacjonarne</li> <li>Informatyka, I stopień, inżynierskie, 3,5-letnie, niestacjonarne</li> </ul> | W niektórych obszarach<br>możliwe są różne profile lub<br>tryby studiów |    |    |      |
| <ul> <li>II stopnia</li> <li>stacjonarne</li> <li>Informatyka - profil praktyczny, II stopień, 1,5-roczne, stacjonarne</li> <li>Informatyka, II stopień 1,5-letnie, stacjonarne</li> </ul>               | Wybierz kierunek, który<br>najbardziej Ciebie interesuje.               |    |    |      |
| <ul> <li>niestacjonarne</li> <li>Informatyka, Il stopień, 1,5-letnie, niestacjonarne</li> <li>Informatyka (profil praktyczny), Il stopień, 1,5-roczne, niestacjonarne</li> </ul>                         |                                                                         |    |    |      |
|                                                                                                    |                                                                         |    |    |      |
|                                                                                                    |                                                                         |    |    |      |
| SUPERITE OF                                                                                                    | Uniwersytet Opolski Internetowa Rekrutacja Kandydatów                   |    |    |      |

Guest 🙎

# https://rekrutacja.uni.opole.pl/pl/offer/R2023-2024/programme/3-KRK-IN-DI3/?from=field:INF matematyczne. Instytut Informatyki jest partnerem programów Microsoft Azure Dev Tools for Teaching, CISCO® Networking Academy oraz Oracle Academy. Kierunek dostępny dla osób z niepełnosprawnością ruchową. Czego uczy się na informatyce? Są to specjalistyczne studia informatyczne koncentrujące się na zagadnieniach, z jakimi informatyk spotka się w przyszłej pracy zawodowej. Dzięki temu student optymalnie wykorzystuje okres studiów nabywając rzetelną wiedzę i umiejętności praktyczne z Upewnij się, że znasz język, w jakim prowadzone są studia.

#### Najważniejsze przedmioty wykładane w toku studiów:

W programie studiów znajdują się m.in. przedmioty podstawowe i kierunkowe, z których wiele może być wybieranych przez studentów. Dzięki temu studenci mają możliwość ukierunkowania kształcenia wg swoich zainteresowań oraz planów dotyczących przyszłej pracy zawodowej.

## Przedmioty podstawowe, m.in.:

- Logika dla informatyków,
- Analiza matematyczna,
- Algebra,
- Matematyka dyskretna,
- Metody probabilistyczne i statystyka.

#### Przedmioty kierunkowe, m.in.:

- Programowanie,
- Systemy komputerowe,
- Architektura komputerów,
- Systemy operacyjne,
- Bazy danych,
- Algorytmy i struktury danych,
- Sieci komputerowe,
- Inżynieria oprogramowania,
- o Teoretyczne podstawy informatyki,
- Saturana inteligencia.

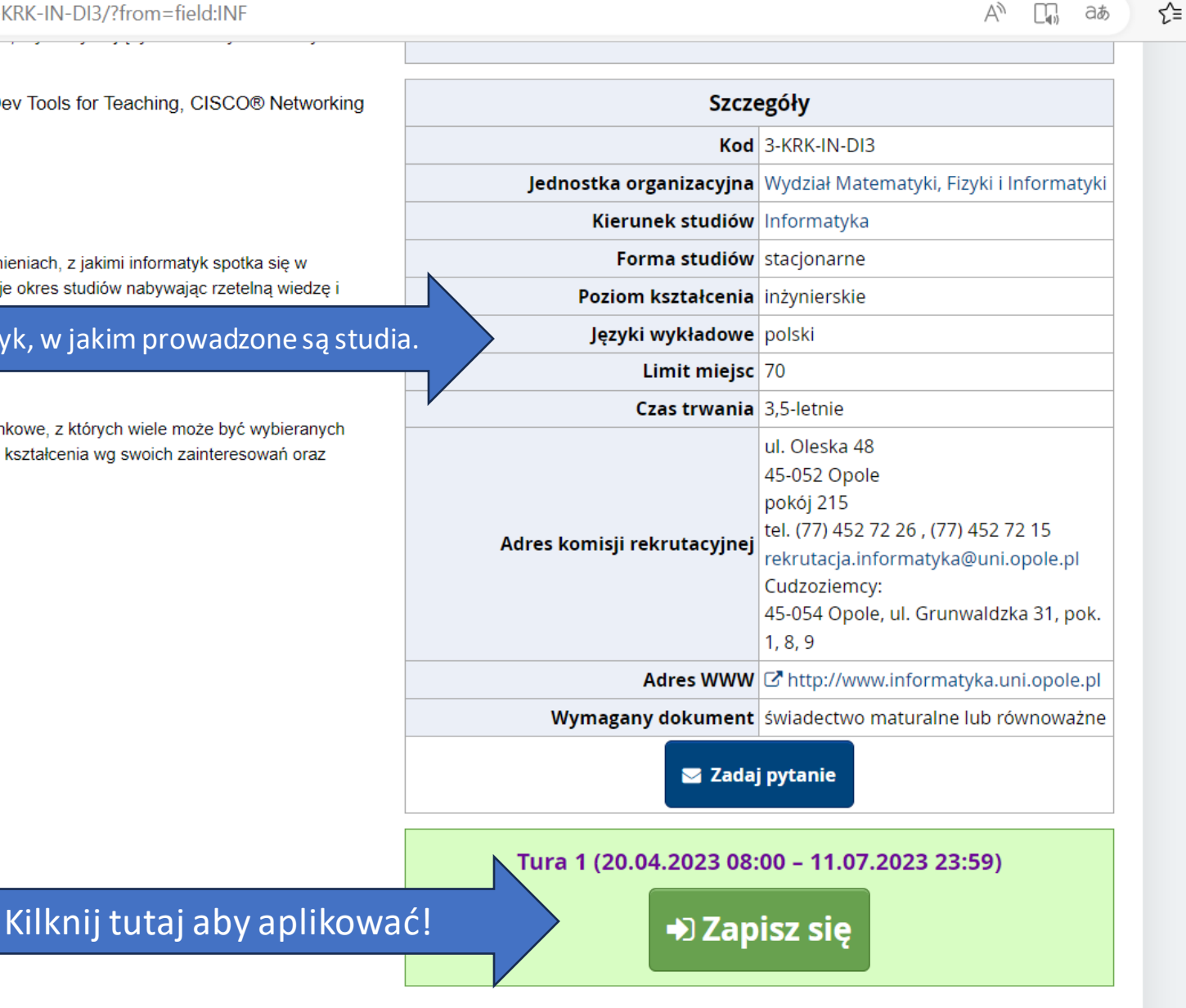

D

Guest

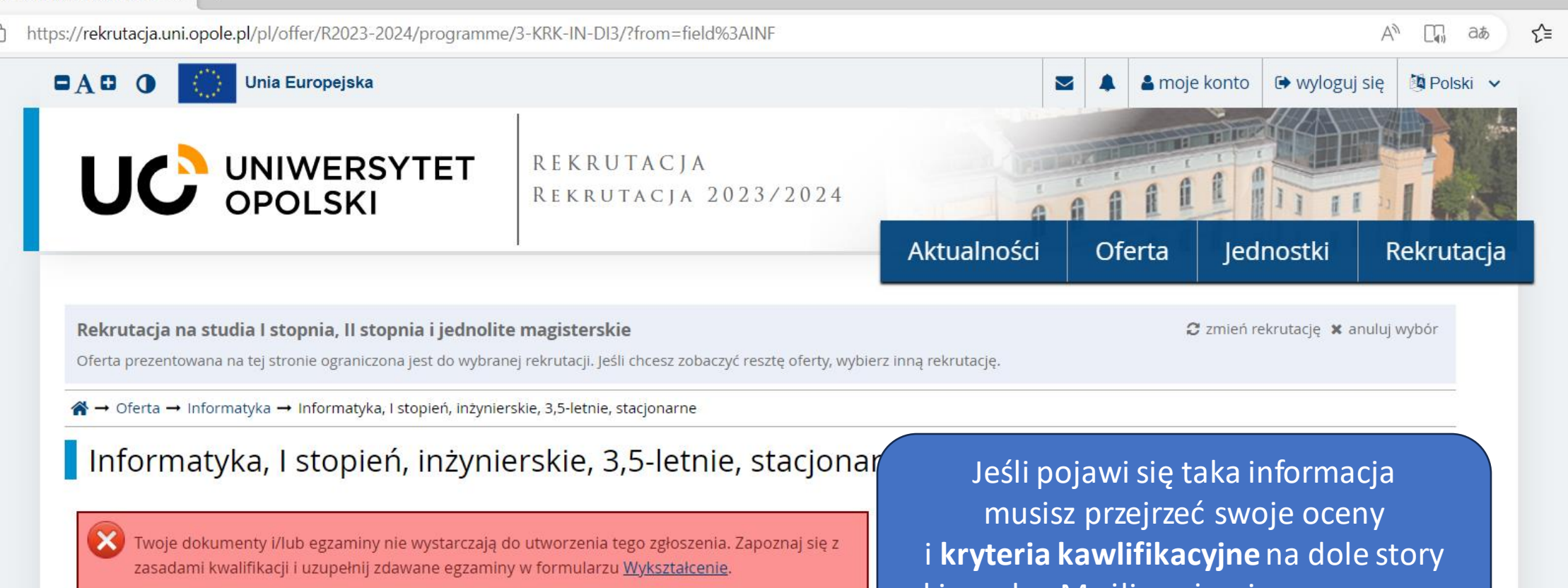

# Informatyka na UO

Podstawa nauczania Informatyki na Uniwersytecie Opolskim jest przyjazna i kameralna atmosfera, która wpływa na zacieśnianie stosunków z młodą, ale jednocześnie doświadczoną kadrą. Studenci mają możliwość poszerzania swojej wiedzy na zajęciach, jak i podczas konsultacji, a w przypadku zaistnienia takiej potrzeby, pomoc mogą uzyskać również drogą elektroniczną.

W trakcie zajęć główny nacisk położony jest na zrozumienie oraz praktyczne zastosowanie omawianych zagadnień. Zawartość pakietu oferowanych przedmiotów kierunkowych do wyboru i ich treści dopasowywane są na bieżąco do aktualnych i prognozowanych potrzeb rynku dzięki stałej współpracy i wymianie doświadczeń z wiodącymi firmami makroregionu. W szczególności zajęcia mogą być prowadzone przez fachowców i ekspertów z poszczególnych branż rynkowych, wykorzystujących metody informatyczne i matematyczne.

Instytut Informatyki jest partnerem programów Microsoft Azure Dev Tools for Teaching, CISCO® Networking Academy oraz Oracle Academy.

Kierunek dostępny dla osób z niepełnosprawnością ruchowa.

kierunku. Możliwe, że nie masz ocen z wymaganych przedmiotów.

#### 1. Informatyka na UO

- Czego uczy się na informatyce?
- 3. Działalność studencka
- 4. Co można robić po tych studiach?
- 5. Co wyróżnia informatykę na UO?
- 6. Kontynuowanie nauki na II stopniu studiów
- 7. Cudzoziemcy
- 8. Zasady kwalifikacji

# Szczegóły

#### Kod 3-KRK-IN-DI3

Laducative eventing time Whidrigh Maters study. Figure i Inform

Nowe zgłoszenie rekrutacyjne - X

https://rekrutacja.uni.opole.pl/pl/offer/R2023-2024/programme/3-KRK-IN-DI3/apply/consent/?from=field%3AINF

D

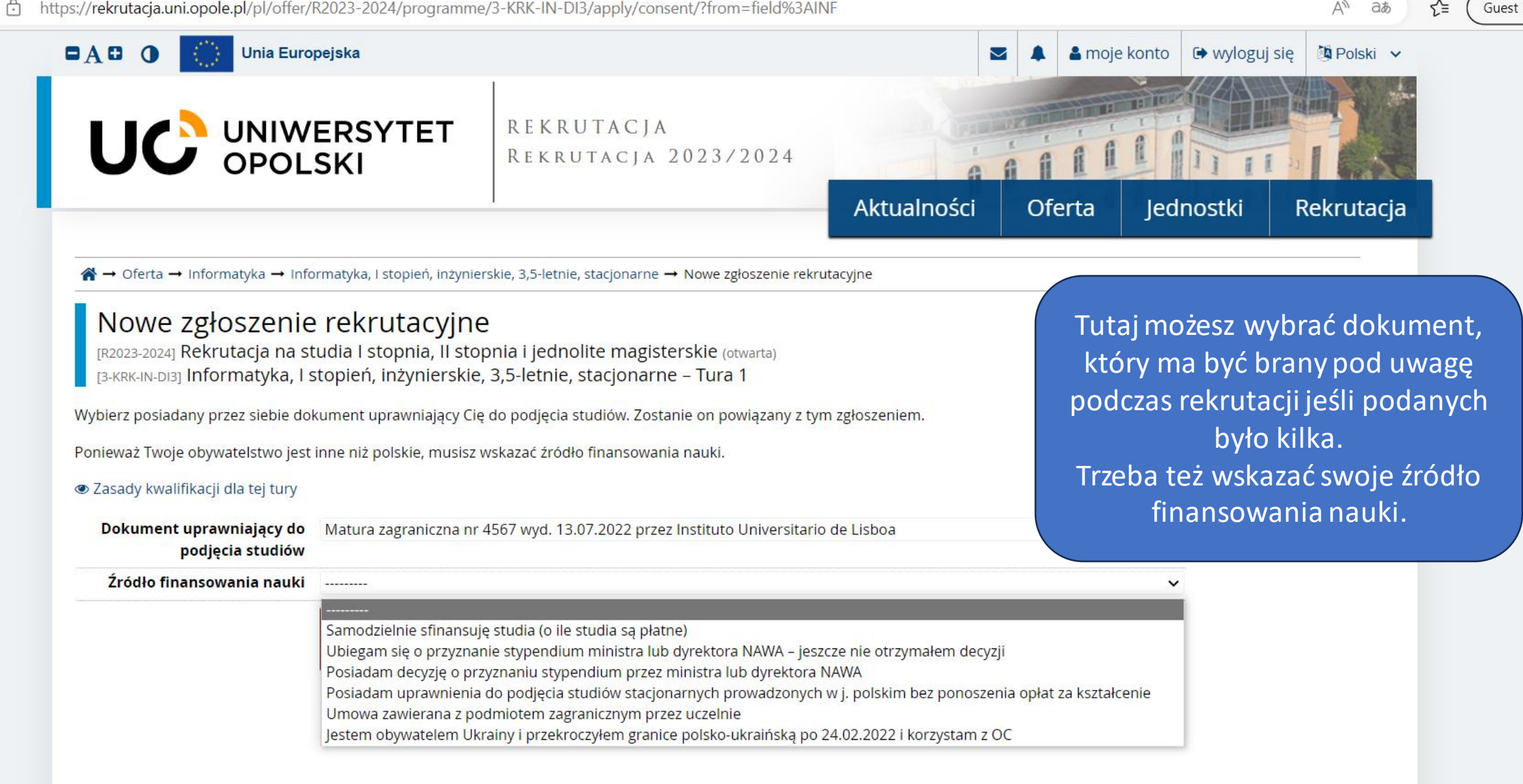

| s://rekrutacja.uni.opole.pl/pl/p  | orofile/applications/                           |                                                                       |                                                                      |                                     |                                                |                               | An aa   |
|-----------------------------------|-------------------------------------------------|-----------------------------------------------------------------------|----------------------------------------------------------------------|-------------------------------------|------------------------------------------------|-------------------------------|---------|
| <ul> <li>wnieść opłatę</li> </ul> | <u>rekrutacyjną</u> .                           |                                                                       |                                                                      |                                     |                                                |                               |         |
|                                   |                                                 |                                                                       |                                                                      |                                     |                                                |                               |         |
| Ustawienia konta For              | mularze osobow                                  | Zgłoszenia rekrutacyjne                                               | atności Wiadomości                                                   | Powiadomienia                       | Klauzule i zgody                               |                               | Pomoc   |
| Zgłoszenia rekrutac               | <sub>cyjne</sub><br>ekrutacja na                | a studia I stopnia, II                                                | stopnia i jedno                                                      | ite magiste                         | rskie                                          | (otwa                         | irta)   |
| L                                 | <b>j</b>                                        |                                                                       | J                                                                    | 8                                   |                                                | Rok akademicki 202            | 23/2024 |
| Opis                              | iatyka, l stopień, i                            | nżynierskie, 3,5-letnie, stacjo                                       | Tera<br>rekrutao                                                     | z możesz zo<br>cyjne. Ten d<br>Twoj | baczyć swoje<br>okument pok<br>jej rekrutacji. | e zgłoszenie<br>kazuje przebi | ieg     |
| <b>Tura 1 (</b><br>20.04.202      | ¥ wycofaj )<br>3 - 11.07.2023<br>y kwalifikacji | Opłata rekrutacyjna<br>85,00 zł<br>⊘ oczekuje<br>→ Płatności          | Jest jeszci                                                          | ze kilkadok                         | umentów do                                     | dodania. Kli<br>kroki'        | iknij   |
| Dokument uprav<br>stu             | niający do podjęcia<br>Idiów                    | Matura zagraniczna nr 4567 wy                                         | yd. 13.0                                                             |                                     |                                                | NIUNI .                       |         |
| Źródło finar                      | sowania nauki                                   | Samodzielnie sfinansuję studia<br>Podeimuje studia na zasadzie odpłat | i <b>(o ile studia są płatne)</b><br>ności. Oświadczam, że zapoznałe | m sie z wysokościa obłat            | za studia na wybranym kieru                    | nku.                          |         |
|                                   |                                                 | Prosimy o przekazanie informa                                         | icji dodatkowych w celu zak                                          | pńczenia procesu rek                | rutacji.                                       |                               |         |
| Dodatkow                          | e informacje                                    | Przesyłanie zeskanowanyc                                              | h dokumentów przez cudzo                                             | ziemców (niewymagar                 | y)                                             |                               |         |
| Dougtkow                          | -                                               | Ø Wsparcie uczelni w sprawa                                           | ach dostępności (wypełniony)                                         |                                     |                                                |                               |         |
| Dodatkow                          |                                                 |                                                                       |                                                                      |                                     |                                                |                               |         |

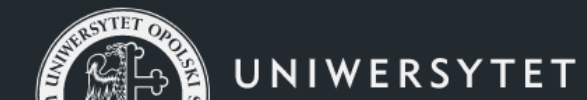

Uniwersytet Opolski

💡 pl. Kopernika 11a

Internetowa Rekrutacja Kandydatów

Paedf3-dirty) :: 2023-03-15

| ://rekrutacja.uni.opole.pl/pl/profile/applications/66388/next/                                         |                                  |                                |                     |           | A <sup>N</sup> at                                                                                                    |
|----------------------------------------------------------------------------------------------------|----------------------------------|--------------------------------|---------------------|-----------|----------------------------------------------------------------------------------------------------|
|                                                                                                    | 51ACJA 20207 2021                | A                              |                     |           |                                                                                                    |
|                                                                                                    | /                                | Aktualności                    | Oferta              | Jednostki | Rekrutacja                                                                                                    |
| A → Moje konto → Zgłoszenia rekrutacyjne → Informatyka, I stopień, inżyni                              | ierskie, 3,5-letnie, stacjonarne |                                |                     |           | ·                                                                                                    |
| Dokumenty i dalsze kroki                                                                               |                                  |                                |                     |           |                                                                                                    |
| <ul> <li>Pamiętaj, aby we wskazanych terminach:</li> <li><u>wnieść opłatę rekrutacyjną</u>.</li> </ul> |                                  |                                |                     |           |                                                                                                    |
| Wymagane dokumenty                                                                                     |                                  |                                |                     |           |                                                                                                    |
|                                                                                                    | Dokumenty do pobrania            |                                |                     |           |                                                                                                    |
| Oświadczenie o doręczaniu pism w formie elektronicznej (PL/EN)                                         |                                  |                                |                     |           | Image: PobierzImage: StatePobierzPobierz                                                                                                    |
| Oświadczenie rodzica niepelnoletniego kandydata Tylk                                                   | ko jeśli Ciebie dotyczy          |                                |                     |           | Image: Second second secon  |
| Podanie o przyjęcie na studia                                                                          |                                  |                                |                     |           | Image: Second second second |
|                                                                                                    | Pobierz i po                     | odpisz dokur                   | menty.              |           | · · · · · · · · · · · · · · · · · · ·                                                                                                    |
|                                                                                                    | Jeśli Twoje zdję                 | cie nie zosta                  | ało jeszcze         |           |                                                                                                    |
|                                                                                                    | Zaakceptowane to<br>Podaniu o p  | rzobaczysz v<br>przviecia na s | viadomos<br>studia. | CW        |                                                                                                    |

-

| f https | ://rekrutacja.uni.opole.pl/pl/profile               | /applications/                |                                                                             |                                                 |                                                               |                                              |                  |                            | A <sup>™</sup> aぁ | 5_≡ ( |
|---------|-----------------------------------------------------|-------------------------------|-----------------------------------------------------------------------------|-------------------------------------------------|---------------------------------------------------------------|----------------------------------------------|------------------|----------------------------|-------------------|-------|
|         | <ul> <li>wnieść opłatę rekru</li> </ul>             | <u>itacyjną</u> .             |                                                                             |                                                 |                                                               |                                              |                  |                            |                   |       |
|         | Ustawienia konta Formular.                          | ze osobowe                    | Zgłoszenia rekrutacyjne                                                     | Płatności                                       | Wiadomości                                                    | Powiadomienia                                | Klauzule i zgody |                            | Pomoc             |       |
|         | Zgłoszenia rekrutacyjne                             | :                             |                                                                             |                                                 |                                                               |                                              |                  |                            |                   |       |
|         | [R2023-2024] Rekr                                   | utacja na                     | studia l stopnia                                                            | , II stopr                                      | nia i jedno                                                   | lite magister                                | skie             | (otwa<br>Rok akademicki 20 | arta)<br>)23/2024 |       |
|         | Opis                                                |                               |                                                                             |                                                 |                                                               |                                              |                  | *                          |                   |       |
|         |                                                     |                               |                                                                             |                                                 |                                                               |                                              |                  |                            |                   |       |
|         | [3-KRK-IN-DI3] Informatyk                           | a, l stopień, ir              | iżynierskie, 3,5-letnie, st                                                 | acjonarne                                       |                                                               |                                              |                  |                            |                   |       |
|         | Tura 1(★ wyv<br>20.04.2023 - 11.0<br>@ Zasady kwali | cofaj )<br>17.2023<br>fikacji | Opłata rekrutacyjna<br>85,00 zł<br>⊙ oczekuje<br>→ Płatności                |                                                 | Wynik<br>                                                     | Przejdź do                                   | o sekcji 'Przesy | vłanie                     |                   |       |
|         | Dokument uprawniają<br>studiów                      | cy do podjęcia                | Matura zagraniczna nr 456                                                   | 57 wyd. 13.07.2                                 | 2022 przez Ins                                                | zeskanowa                                    | anych dokume     | entów<br>v'                |                   |       |
|         | Źródło finansowa                                    | nia nauki                     | Samodzielnie sfinansuję st<br>Podejmuję studia na zasadzie o                | t <b>udia (o ile stu</b> o<br>dpłatności. Oświa | dia są płatne)<br>adczam, że zapoż                            | – przez                                      |                  |                            |                   |       |
|         | D                                                   |                               | Prosimy o przekazanie info<br>Przesyłanie zeskanow<br>Wsparcie uczelni w sp | ormacji dodatk<br>anych dokume<br>rawach dostęj | kowych w celu zak<br>entów przez cudzo<br>pności (wypełniony) | ończenia procesu rek<br>oziemców (niewymagan | rutacji.<br>/)   |                            |                   |       |
|         |                                                     |                               |                                                                             | 🖹 Dokumen                                       | nty i dalsze kroki                                            |                                              |                  |                            |                   |       |
|         |                                                     |                               |                                                                             |                                                 |                                                               |                                              |                  |                            |                   |       |

Uniwersytet Opolski 💡 pl. Kopernika 11a

UNIWERSYTET

Internetowa Rekrutacja Kandydatów P IRK 1.14.2 (99aedf3-dirty) :: 2023-03-15

# Przesyłanie zeskanowanych dokumentów przez cudzoziemców

Rekrutacja na studia I stopnia, II stopnia i jednolite magisterskie

Pamiętaj, aby we wskazanych terminach:

<u>wnieść opłatę rekrutacyjną</u>.

Proszę dołączyć skany wymaganych dokumentów (dla cudzoziemców).

Podanie o przyjęcie Choose File No file chosen Oświadczenie Choose File No file chosen Załącz wszystkie wymagane pliki we Paszport Choose File No file chosen właściwych polach. Jeśli Dokument o wyksztalceniu Choose File No file chosen nie posiadasz certyfikatu językowego -Tłumaczenie dokumentu o Choose File No file chosen kliknij tutaj aby dowiedzieć się o wykształceniu innych opcjach weryfikacji języka. Choose File No file chosen Certyfikat językowy Dokument uprawniający do Choose File No file chosen studiów bezpłatnych (opcjonalnie) Oświadczenie niepełnoletni Choose File No file chosen (opcjonalnie) Pismo o prawie kontynuacji Choose File No file chosen nauki Pismo o prawie kontynuacji nauki - pismo potwierdzające prawo do kontynuowania nauki w instytucji szkolnictwa wyższego w kraju, w którym dokument został wydany. Dokument ten nie jest wymagany od kandydatów, którzy uzyskali świadectwa w: Australii, Austrii, Belgii, Białorusi (do 3.11.2023), Bułgarii, Chile, Chinach, Chorwacji, Cyprze, Czechach, Danii, Estonii, Finlandii, Francji, Grecji, Hiszpanii, Holandii, Irlandii, Izraelu, Japonii, Korei, Liechtensteinie, Litwie, Luksemburgu, Łotwie, Malcie, Meksyku, Niemczech, Norwegii, Nowej Zelandii, Portugalii, Rumunii, Słowacji, Słowenii, Szwajcarii, Szwecji, Turcji, Ukrainie, USA, Wegrzech, Wielkiej Brytanii, Włoszech.

D Zapisz i wróć

🖹 Zapisz

Aω

аљ

ર≘

D

|                                               | • <u>wnieść</u>                                                                           | <u>opłatę rekrutacyjną</u> .                                                                         |                                                                                                    |                                                                           |                                     |                        |                                                               |                                                                                                    |                                                                                       |                                                                        |
|-----------------------------------------------|-------------------------------------------------------------------------------------------|----------------------------------------------------------------------------------------------------|----------------------------------------------------------------------------------------------------|---------------------------------------------------------------------------|-------------------------------------|------------------------|---------------------------------------------------------------|----------------------------------------------------------------------------------------------------|---------------------------------------------------------------------------------------|------------------------------------------------------------------------|
|                                               |                                                                                           |                                                                                                    |                                                                                                    |                                                                           |                                     |                        |                                                               |                                                                                                    |                                                                                       |                                                                        |
| Ustawi                                        | ienia konta                                                                               | Formularze osobowe                                                                                   | Zgłoszenia rekrutacyjne                                                                                                    | Płatności                                                                 | Wiadomości                          | Powiadomienia          | Klauzule                                                      | i zgody                                                                                               |                                                                                       | Pomo                                                                   |
| Pła                                           | tności                                                                                    |                                                                                                    |                                                                                                    |                                                                           |                                     |                        |                                                               |                                                                                                    |                                                                                       |                                                                        |
|                                               | 10301                                                                                     |                                                                                                    |                                                                                                    |                                                                           |                                     |                        |                                                               |                                                                                                    |                                                                                       |                                                                        |
|                                               |                                                                                           |                                                                                                    |                                                                                                    |                                                                           | historia 7                          | Turciak                |                                                               |                                                                                                    |                                                                                       |                                                                        |
| Pa                                            | amiętaj, aby u                                                                            | stalić VV TEJ Z                                                                                      | akfadce zapisyw                                                                                                    | 'ana jest i                                                               | nistoria i                          | woich                  |                                                               |                                                                                                    |                                                                                       |                                                                        |
|                                               |                                                                                           |                                                                                                    |                                                                                                    |                                                                           |                                     |                        |                                                               |                                                                                                    |                                                                                       |                                                                        |
|                                               |                                                                                           | tra                                                                                                  | nsakcji w proces                                                                                                    | sie rekrut                                                                | acji. W ty                          | /m                     |                                                               |                                                                                                    |                                                                                       |                                                                        |
| Na tej s                                      | stronie możes                                                                             | tra<br><sup>z zot</sup> momer                                                                        | nsakcji w proces<br>ncie musisz zapła                                                                                                    | sie rekrut<br>acić opła                                                   | acji. W ty<br>te rekrut             | ym<br>acvina           | obsługi płat                                                  | ności w kilku v                                                                                       | walutach, to 1                                                                        | ſwoje płatności                                                        |
| Na tej s<br>zostana                           | stronie możes<br>ą podzielone i                                                           | z zot momer<br>na os<br>na os                                                                        | nsakcji w proces<br>ncie musisz zapła<br>woje dokumenty                                                                                         | ie rekrut<br>acić opła<br>vzostana                                        | acji. W ty<br>tę rekrut             | ym<br>acyjną<br>owane  | obsługi płat<br>rości - ujemr                                 | ności w kilku v<br>ną. Jeśli zgłosz                                                                   | walutach, to T<br>enie nie zosta                                                      | ſwoje płatności<br>ało opłacone na                                     |
| Na tej s<br>zostana<br>czas lul               | stronie możes<br>ą podzielone i<br>b gdy opłata r                                         | tra<br><sup>z zot</sup> momer<br><sup>na os</sup><br><sup>nusia</sup> zanim tv                       | nsakcji w proces<br>ncie musisz zapła<br>woje dokumenty                                                                                         | ie rekrut<br>acić opła<br>/ zostaną                                       | acji. W ty<br>tę rekrut<br>zweryfik | ym<br>acyjną<br>owane. | obsługi płat<br>ności - ujemr<br>do sumy wy:                  | ności w kilku v<br>ną. Jeśli zgłosz<br>świetlanej nac                                                 | walutach, to 1<br>enie nie zosta<br>d tabelą.                                         | ſwoje płatności<br>ało opłacone na                                     |
| Na tej s<br>zostana<br>czas lul<br>Złot       | stronie możes<br>ą podzielone i<br>b gdy opłata r<br>ty (PLN)                             | tra<br>z zot momer<br>na os<br>nusia zanim tv                                                        | nsakcji w proces<br>ncie musisz zapła<br>woje dokumenty                                                                                         | ie rekrut<br>acić opła <sup>.</sup><br>/ zostaną                          | acji. W ty<br>tę rekrut<br>zweryfik | ym<br>acyjną<br>owane. | obsługi płat<br>ności - ujemr<br>do sumy wy:                  | ności w kilku v<br>ną. Jeśli zgłosz<br>świetlanej nac                                                 | walutach, to 1<br>enie nie zosta<br>1 tabelą.<br>Suma:                                | Twoje płatności<br>ało opłacone na<br>C <b>-85,00</b> 2                |
| Na tej s<br>zostana<br>czas lul<br>Złos<br>ID | stronie możes<br>ą podzielone i<br>b gdy opłata r<br>ty (PLN)                             | tra<br>z zot momer<br>na os<br>nusia zanim tv                                                        | nsakcji w proces<br>ncie musisz zapła<br>woje dokumenty<br><sup>Opis</sup>                                                                      | sie rekrut<br>acić opła <sup>-</sup><br>/ zostaną                         | acji. W ty<br>tę rekrut<br>zweryfik | ym<br>acyjną<br>owane. | obsługi płat<br>ności - ujemr<br>do sumy wy:<br><b>Status</b> | ności w kilku w<br>ną. Jeśli zgłosz<br>świetlanej nac<br><b>Termin pł</b>                             | walutach, to 1<br>enie nie zosta<br>1 tabelą.<br>Suma:<br>Patności                    | Twoje płatności<br>ało opłacone na<br><b>-85,00 :</b><br>Kwota         |
| Na tej s<br>zostana<br>czas luk<br>Złor<br>ID | stronie możes<br>ą podzielone i<br>b gdy opłata r<br>ty (PLN)<br>Opłata rekr              | tra<br>z zot<br>ma os<br>musia zanim tv                                                              | nsakcji w proces<br>ncie musisz zapła<br>woje dokumenty<br><b>Opis</b><br>studia I stopnia, II stopnia i je                                     | sie rekrut<br>acić opła <sup>-</sup><br>/ zostaną<br>dnolite magister     | rskie":                             | ym<br>acyjną<br>owane. | obsługi płat<br>ności - ujemr<br>do sumy wy:<br>Status        | ności w kilku w<br>ną. Jeśli zgłosz<br>świetlanej nac<br><b>Termin pł</b>                             | walutach, to T<br>enie nie zosta<br>I tabelą.<br>Suma:<br>Iatności                    | Twoje płatności<br>ało opłacone na<br>C <b>-85,00</b> Z<br>Kwota       |
| Na tej s<br>zostana<br>czas lul<br>Zło<br>ID  | stronie możes<br>ą podzielone i<br>b gdy opłata r<br>ty (PLN)<br>Opłata rekr<br>1 o [3-KF | tra<br>z zot<br>ma os<br>musia zanim tv<br>utacyjna w "Rekrutacja na<br>RK-IN-DI3] Informatyka, I st | nsakcji w proces<br>ncie musisz zapła<br>woje dokumenty<br><b>Opis</b><br>studia I stopnia, II stopnia i je<br>topień, inżynierskie, 3,5-letnie | sie rekrut<br>acić opła<br>/ zostaną<br>dnolite magister<br>, stacjonarne | acji. W ty<br>tę rekrut<br>zweryfik | ym<br>acyjną<br>owane. | obsługi płat<br>ności - ujemr<br>do sumy wy:<br>Status        | ności w kilku w<br>ną. Jeśli zgłosz<br>świetlanej nac<br><b>Termin pł</b><br>11.07.2023<br>15.07.2023 | walutach, to T<br>enie nie zosta<br>tabelą.<br>Suma:<br>atności<br>23:59 ?<br>23:59 ? | Fwoje płatności<br>ało opłacone na<br><b>-85,00</b><br>Kwota<br>-85,00 |

Tytuł przelewu: Opłata rekrutacyjna

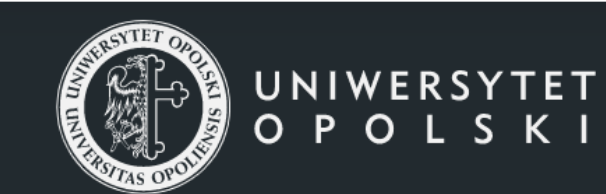

rekrutacyjnej. Numer konta jest <u>indywidualny dla</u> <u>każdego kandydata</u>. Zapłata może być dokonana w dowolnej walucie ale 85 PLN musi ostatecznie dotrzeć na konto bankowe (uważaj na kurs wymiany walut). Szczegóły wymagane do międzynarodowej transakcji można znaleźć tutaj.

:ów 23-03-15 D

Guest 🙎

ર≦

# **Dodatkowe informacje**

Pamiętaj, że w Opolu nie ma lotniska!

<u>Tutaj</u> można przejrzeć interaktywną mapę Google z najkrótszą drogą od stacji Opole Główne.

Jeśli chodzi o dotarcie do akademika to masz 2 opcje:

1. Możesz przyjść na piechotę (około 1,5-2 km)

2. Po dotarciu na stację kolejową lub przystanek autobusowy blisko znajduje się postój taksówek. Przejazd nie powinien kosztować więcej niż 20 zł (około 5 EUR), nawet w nocy.

# Zakwaterowanie

Akademiki zawierają pokoje w modułach - dwa pokoje (podwójne, potrójne) z wspólną łazienką.

Pokoje studenckie są wyposażone w pojedyncze łóżka, szafę, biorko, krzesła, stół oraz lodówkę. W akademiku Kmicic a każdym piętrze znajuje się kuchnia. Każdy moduł w Niechcicu zawiera kuchenkę, zlew oraz kilka szafek. Na każdym piętrze znajduje się pralnia z suszarkami.

Każda łazienka (jedna na moduł) zawiera prysznic, umywalkę oraz toaletę.

**WAŻNE**: Pamiętaj aby zabrać własne prześcieradła i pościel. Alternatywnie można zakupić wyposażenie na miejscu, w Opolu. To samo tyczy się wyposażenia kuchennego: kubki, sztućce, talerze, garnki, patelnie - możesz je przywieść z domu lub zakupić w Opolu.

Więcej informacji można znaleść <u>tutaj</u>.

# To wszystko!

Po zakończonej rejestracji przejrzymy Twoje zgłoszenie i wydamy decyzję o przyjęciu na studia wraz z dodatkowymi dokumentami. Jeśli masz jakieś pytania możesz do nas napisać na hello@uni.opole.pl. Więcej informacji o rekrutacji można znaleźć <u>tutaj</u>. Powodzenia!